How to

Install PingID for Multi-Factor Authentication on an additional iOS device

## Introduction

Multi-factor authentication (MFA) is a way to ensure our accounts are highly-secured with multiple layers of security. PingID is the tool Griffith uses to enable MFA. This guide will show you how to install PingID on an additional iOS device.

## Step 1: Add your additional device

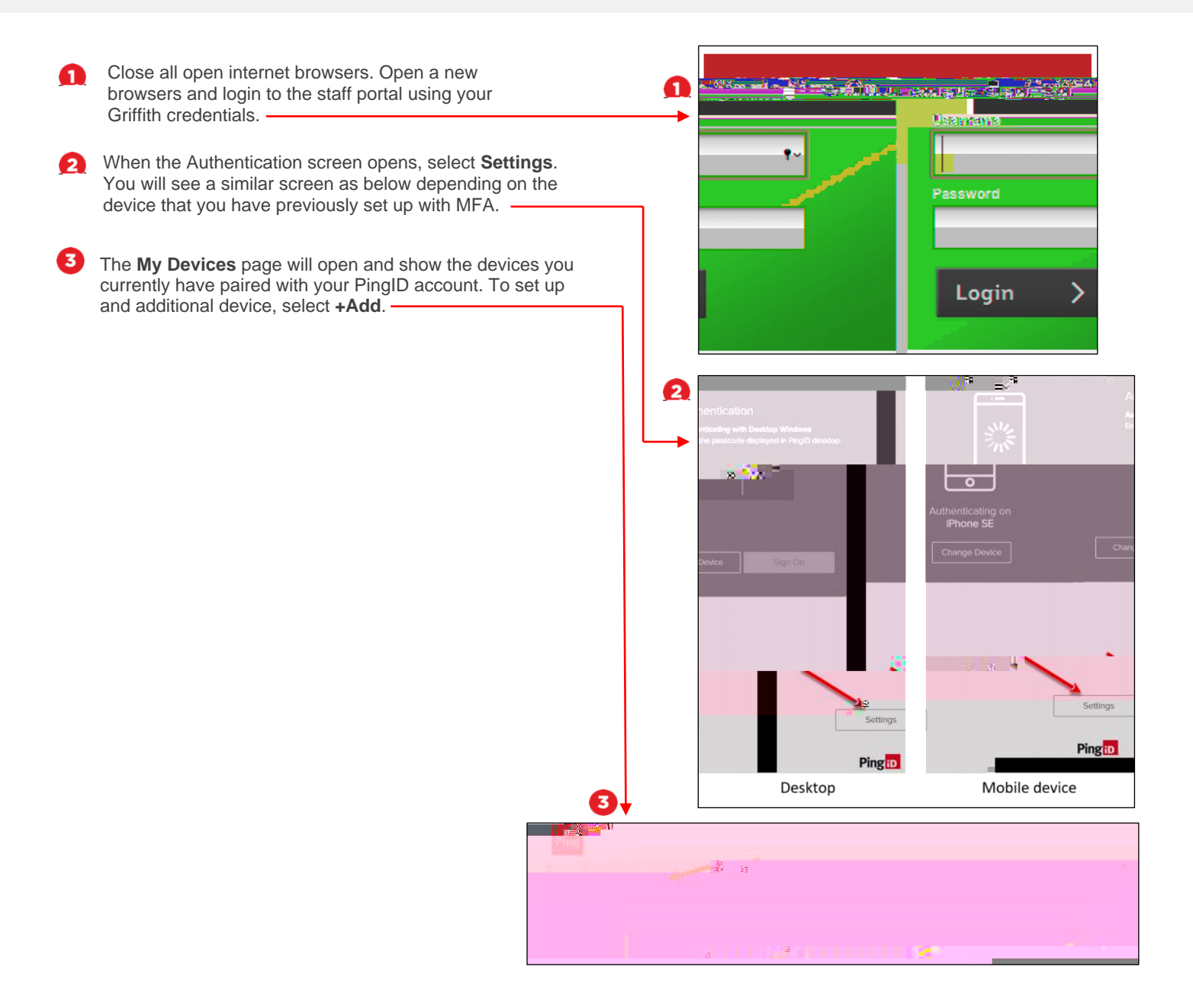